## **Atelier Services de Terre**

#### **GE06**

Ilham Ghazi – BR/ITU

## Plan

- Web Application
- Exercice d'examen de coordination
- Exercice d'analyses de Compatibilité
- Exercice sur l'examen de conformité

# **Application Web**

- <u>http://www.itu.int/ITU-</u> <u>R/terrestrial/broadcast/index.html</u>
- eBCD:
   eQry
   ePub
  - > eTools
  - > MyAdmin

# Exercise sur l'examen de coordination (BS 05)

- Exécuter un examen de coordination pour la modification d'un allotissement DVB-T:
  - Ouvrir eBCD application
  - > Accès: Username: user1 Password: user1
  - Cliquer sur eTools
  - Cliquer sur New calculation
  - Garder GE06D Art. 4 Plan Modification, qui est par défaut
  - ➢ Browse→ Choisir le fichier concerné (BS 05)
  - Cliquer sur Upload file
  - Cliquer sur Complete Submission
  - > Renommer votre tache 'job'  $\rightarrow$  Submit
  - Cliquer sur Back to calculation History
  - Retrouver votre tache 'job', et cliquer sur Refresh jusqu'à ce que le Job status devienne 'Success'
  - Cliquer sur View

### Exercise compatibility analysis (BS 05)

- Exécuter un examen de co'mpatibilité pour la modification d'un allotissement DVB-T:
  - Ouvrir eBCD application
  - Accès: Username: user1 Password: user1
  - ➤ Cliquer sur eTools → New calculation
  - Garder GE06D Art. 4 Plan Modification, qui est par défaut
  - ➢ Browse→ Choisir le fichier concerné (BS 05)
  - Cliquer sur Upload file
  - Cliquer sur Complete Submission
  - > Renommer votre tache 'job'  $\rightarrow$  Submit
  - Cliquer sur Back to calculation History
  - Retrouver votre tache 'job', et cliquer sur Refresh jusqu'à ce que le Job status devienne 'Success'
  - Cliquer sur View
  - ➤ Cliquer sur View → Download results
  - Sauvegarder le fichier des resultats sur votre disque, Unzip
  - > Open GE06Calc  $\rightarrow$  File  $\rightarrow$  Open Compatibility analysis results file...

#### Exercise examen de conformité (BS 04)

- Pour une assignation découlant d'un allotissement:
  - > Programmes→GE06Calc
    > Open notice file (Ouvrir fichier) (BS 04)
    > Cliquez 'Next'
    > Suivez le processus

#### **Quel est le résultat?**

### Exercise examen de conformité (BS 04)

- Afin de rendre cette station en conformité:
  - Ouvrez directectement votre notice en txt ou en utilisant TerRanotice
  - Changer les parameteres comme suit:
    - Reduire la puissance à 25 dBW
    - Attenuation dans les azimuts
      - 210; 240 à 260 de 3 db
      - 220 à 230 de 5 db
  - Sauvegarder et fermer la notice
  - ➢ Programmes→GE06Calc
  - > Open notice file (Ouvrir fichier) (BS 04)
  - Cliquez 'Next'
  - Suivez le processus

#### What is the result?